## SammyDress

## Importar por arquivo CSV da SammyDress.com Novos Produtos ou Atualizar / Sincronização de Estoque de Produtos em Larga Escala

01) Crie sua conta DropShipping no SammyDress como Lojista ou Parceiro, para mais informações, acesse: http://www.sammydress.com/m-article-id-20.htm

Após obtenha o arquivo do estoque com o suporte: http://support.sammydress.com/?lang=en

Após obter o arquivo converta o arquivo .xlsx usando o OpenOffice

A divisão das colunas deve ser , (virgula) para que a importação funcione corretamente.

Exemplo:SKU, available\_stock, Product\_classification, Product\_title, Price, Weight, volum e\_weight, color, size, SKU\_website\_link, Images\_link, Product\_descYL4266505, 5605, Hoo dies & Sweatshirts, Slimming Trendy Hooded Personality Color Splicing Long Sleeves Thicken Hoodies For Men, "16,4", "0,9", "0,9", LIGHT GRAY, M, http://www.sammydress. com/product1302647.html, http://gloimg.sammydress.com/S/2014/201408/source-img/1407441296661-P-1922354.jpg, Slimming Trendy Hooded Personality Color Splicing Long Sleeves Thicken Hoodies For Men

02) Após acesse o Painel de Controle

03) Após o login clique em Catálogo > Importar e Atualizar Feeds de Produtos

04) Clique em Inserir, preencha os campos:

Nome do Feed: SammyDress

Fornecedor: SammyDress (Adicione novo caso não conste na lista)

URL ou Arquivo: ARQUIVO

Arquivo: Faça o upload do arquivo em formato CSV conforme instruções acima

Porcentagem para aumentar no preço: Defina a porcentagem de lucro sobre o preço do produto de atacado

Moeda do Feed: US Dollar - USD

Status: Ativo

Status dos Produtos na Importação: Ativo

\* Se a sua moeda principal for real faça a correção do câmbio da moeda US Dollar -USD no Painel de Controle >> Locais >> Moedas >> Selecione US Dollar

> Página 1 / 2 (c) 2024 MFORMULA FAQ <info@mformula.net> | 2024-06-03 08:15 URL: https://faq.mformula.net/index.php?action=artikel&cat=202&id=619&artlang=pt-br

## SammyDress

\* Poderá obter o câmbio no site www.xe.com

05) Após clique no botão Inserir

06) Para importar os produtos e sincronizar o estoque clique no link Carregar Feed (Recomendado clicar uma vez para não sobrecarregar o servidor, caso sobrecarregue o servidor sua conta está sujeito a suspensão ou bloqueio, recomendado a contratação de um servidor dedicado, vps ou cloud). Para atualizar o estoque clique no link Carregar Feed. Atualize o estoque 1 vez por semana ou 1 vez por dia em horários de menos acesso, entre 22hs as 06hs.

07) Os produtos serão importados para as Categorias e Sub Categorias descritas no feed da SammyDress.

ID de solução único: #1621 Autor: : MFORMULA Última atualização: 2016-02-16 20:03